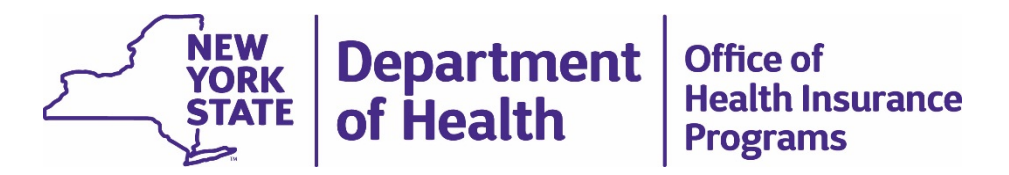

#### **MMIS/MEDS Proposed Provider Terminations**

Bureau of Provider Enrollment

Bureau of Certification and Surveillance

Division of Health Plan Contracting and Oversight

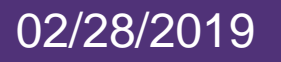

### Items Covered In This Webinar

MMIS/MEDS Proposed Provider Terminations Process:
What Has Been Completed
What MCOs Received From DOH- 02/22/2019
What MCOs Need To Do Next
Accessing Reports In Quest
Stay Tuned

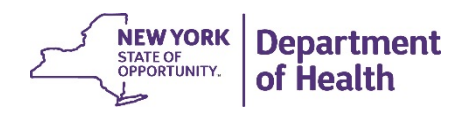

#### What Has Been Completed

- MCOs reviewed 4<sup>th</sup> Quarter 2018 PNDS submission and removed providers identified as Part A
  - Part A defined as MMIS not found on reference data (Health Data NY file)
- MCOs submitted revised network as a test file to the PNDS on 02/08/2019

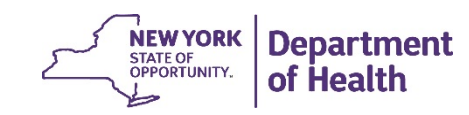

#### What MCOs Received From DOH-02/22/2019

An email from DHPCO Plan Manager or MLTC contact outlining next steps

- ZIP file containing the following:
  - ✓ One spreadsheet of the 2018 4<sup>th</sup> Quarter PNDS submission (labeled: Q4 2018)
  - ✓ One spreadsheet of the Ad Hoc test file submission excluding Part A MMIS/MEDs error providers (labeled: Ad Hoc Test File MMIS-Meds)
  - ✓ One template workbook (labeled: MMIS-MEDS Proposed Provider Termination Workbook.)

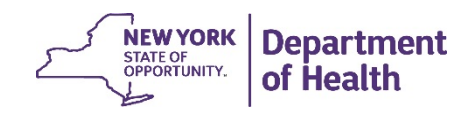

#### What MCOs Need To Do Next

- Compare 2018 4<sup>th</sup> Quarter PNDS submission and Ad Hoc Test File spreadsheets
- Use comparison to complete the 3 tabs of the template workbook
  - Tab 1: Part A Providers Removed
  - > Tab 2: Proposed Termination Providers
  - ➤ Tab 3: Access Issue Providers
- \*All 3 tabs should include the Part A providers that had been removed in the test file submission
- Submit complete workbook to DHPCO Plan Manager or MLTC contact by March 8<sup>th</sup>, 2019

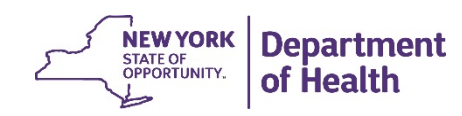

The first tab of the workbook should include ALL Part A providers that had been removed prior to submitting the test file:

|                                                                                           | AutoSave 💽 🗗 🥱 - C - 🧐 = [MCO-LOB] MMIS-MEDS Proposed Provider Termination Wrkbk.xlsx - Excel |                         |                                                                                                    |                                                                |                                 |                                      |                              |                |                      |                       |      |                        |      | Schips, Maureen (HEALTH) |           |            |                                    |                                        |                                |             |  |  |
|-------------------------------------------------------------------------------------------|-----------------------------------------------------------------------------------------------|-------------------------|----------------------------------------------------------------------------------------------------|----------------------------------------------------------------|---------------------------------|--------------------------------------|------------------------------|----------------|----------------------|-----------------------|------|------------------------|------|--------------------------|-----------|------------|------------------------------------|----------------------------------------|--------------------------------|-------------|--|--|
| File Home Insert Page Layout Formulas Data Review View Help 🖓 Tell me what you want to do |                                                                                               |                         |                                                                                                    |                                                                |                                 |                                      |                              |                |                      |                       |      |                        |      | <u>6</u>                 |           |            |                                    |                                        |                                |             |  |  |
| Pa                                                                                        | Ste Cut<br>Copy -<br>Ste Format Pai<br>Clipboard                                              | Calibri<br>B I U - E    | $\begin{array}{c c} \bullet & 11 & \bullet & A^* & A^* \\ \hline \bullet & & \Delta & \bullet & A^* \\ \bullet & & & \Delta & \bullet \\ \bullet & & & & & \\ \bullet & & & & & \\ \bullet & & & &$ | ● 왕· · 양· Wrap Text<br>= 호 · · · · · · · · · · · · · · · · · · | General<br>Center + \$ + % * \$ | Conditional Form<br>Formatting * Tak | Normal<br>hat as<br>Check Ce | Bac<br>ell Exp | d<br>olanatory<br>St | Good<br>Input<br>yles |      | Neutral<br>Linked Cell | Calc | e e                      | Insert D  | Cells      | AutoSum<br>Fill -<br>Clear -<br>Ec | × 2v<br>Sort & Find<br>Filter × Select | & Share V<br>This File<br>Webe | Webex<br>ex |  |  |
| A                                                                                         | 2 -                                                                                           | $\times \checkmark f_x$ |                                                                                                    |                                                                |                                 |                                      |                              |                |                      |                       |      |                        |      |                          |           |            |                                    |                                        |                                |             |  |  |
|                                                                                           | А                                                                                             | В                       | С                                                                                                    | D                                                              | E                               | F                                    | G                            | н              | I                    | J                     | к    | L                      | м    | N                        | 0         | Р          | Q                                  | R                                      | S                              |             |  |  |
| 1                                                                                         | ServicingState                                                                                | ServicingCountyFIPS     | ServicingCountySSA                                                                                                    | ServicingCountyName                                            | ServicingSpecialtyGroup         | ServicingSpecialty                   | NPI                          | Name           | Phone Phone          | Address               | City | State                  | Zip  | CountyFIPS               | CountySSA | CountyName | Latitude                           | Longitude                              | GeoInfo                        | MMI         |  |  |
| 3                                                                                         |                                                                                               |                         |                                                                                                    |                                                                |                                 |                                      |                              |                |                      |                       |      |                        |      |                          |           |            |                                    |                                        |                                |             |  |  |
| 4                                                                                         |                                                                                               |                         |                                                                                                    |                                                                |                                 |                                      |                              |                |                      |                       |      |                        |      |                          |           |            |                                    |                                        |                                |             |  |  |
| 5                                                                                         |                                                                                               |                         |                                                                                                    |                                                                |                                 |                                      |                              |                |                      |                       |      |                        |      |                          |           |            |                                    |                                        |                                |             |  |  |
| 7                                                                                         |                                                                                               |                         |                                                                                                    |                                                                |                                 |                                      |                              |                |                      |                       |      |                        |      |                          |           |            |                                    |                                        |                                |             |  |  |
| 8                                                                                         |                                                                                               |                         |                                                                                                    |                                                                |                                 |                                      |                              |                |                      |                       |      |                        |      |                          |           |            |                                    |                                        |                                |             |  |  |
| 10                                                                                        |                                                                                               |                         |                                                                                                    |                                                                |                                 |                                      |                              |                |                      |                       |      |                        |      |                          |           |            |                                    |                                        |                                |             |  |  |
| 11                                                                                        |                                                                                               |                         |                                                                                                    |                                                                |                                 |                                      |                              |                |                      |                       |      |                        |      |                          |           |            |                                    |                                        |                                |             |  |  |
| 12                                                                                        |                                                                                               |                         |                                                                                                    |                                                                |                                 |                                      |                              |                |                      |                       |      |                        |      |                          |           |            |                                    |                                        |                                |             |  |  |
| 14                                                                                        |                                                                                               |                         |                                                                                                    |                                                                |                                 |                                      |                              |                |                      |                       |      |                        |      |                          |           |            |                                    |                                        |                                |             |  |  |
| 15                                                                                        |                                                                                               |                         |                                                                                                    |                                                                |                                 |                                      |                              |                |                      |                       |      |                        |      |                          |           |            |                                    |                                        |                                |             |  |  |
| 16                                                                                        |                                                                                               |                         |                                                                                                    |                                                                |                                 |                                      |                              |                |                      |                       |      |                        |      |                          |           |            |                                    |                                        |                                |             |  |  |
| 18                                                                                        |                                                                                               |                         |                                                                                                    |                                                                |                                 |                                      |                              |                |                      |                       |      |                        |      |                          |           |            |                                    |                                        |                                |             |  |  |
| 19                                                                                        |                                                                                               |                         |                                                                                                    |                                                                |                                 |                                      |                              |                |                      |                       |      |                        |      |                          |           |            |                                    |                                        |                                |             |  |  |
| 20                                                                                        |                                                                                               |                         |                                                                                                    |                                                                |                                 |                                      |                              |                |                      |                       |      |                        |      |                          |           |            |                                    |                                        |                                |             |  |  |
| 22                                                                                        |                                                                                               |                         |                                                                                                    |                                                                |                                 |                                      |                              |                |                      |                       |      |                        |      |                          |           |            |                                    |                                        |                                |             |  |  |
| 23                                                                                        |                                                                                               |                         |                                                                                                    |                                                                |                                 |                                      |                              |                |                      |                       |      |                        |      |                          |           |            |                                    |                                        |                                |             |  |  |
| 24                                                                                        |                                                                                               |                         |                                                                                                    |                                                                |                                 |                                      |                              |                |                      |                       |      |                        |      |                          |           |            |                                    |                                        |                                |             |  |  |
| 26                                                                                        |                                                                                               |                         |                                                                                                    |                                                                |                                 |                                      |                              |                |                      |                       |      |                        |      |                          |           |            |                                    |                                        |                                |             |  |  |
| 27                                                                                        |                                                                                               |                         |                                                                                                    |                                                                |                                 |                                      |                              |                |                      |                       |      |                        |      |                          |           |            |                                    |                                        |                                |             |  |  |
| 28<br>29                                                                                  |                                                                                               |                         |                                                                                                    |                                                                |                                 |                                      |                              |                |                      |                       |      |                        |      |                          |           |            |                                    |                                        |                                |             |  |  |
| 30                                                                                        |                                                                                               |                         |                                                                                                    |                                                                |                                 |                                      |                              |                |                      |                       |      |                        |      |                          |           |            |                                    |                                        |                                |             |  |  |
| 31                                                                                        |                                                                                               |                         |                                                                                                    |                                                                |                                 |                                      |                              |                |                      |                       |      |                        |      |                          |           |            |                                    |                                        |                                |             |  |  |
| 33                                                                                        |                                                                                               | $\setminus$             |                                                                                                    |                                                                |                                 |                                      |                              |                |                      |                       |      |                        |      |                          |           |            |                                    |                                        |                                |             |  |  |
| 34                                                                                        |                                                                                               |                         |                                                                                                    |                                                                |                                 |                                      |                              |                |                      |                       |      |                        |      |                          |           |            |                                    |                                        |                                |             |  |  |
| 35                                                                                        |                                                                                               |                         |                                                                                                    |                                                                |                                 |                                      |                              |                |                      |                       |      |                        |      |                          |           |            |                                    |                                        |                                |             |  |  |
|                                                                                           |                                                                                               | rt A Browidors Person   | Bropocod torminatic                                                                                                    | an providers Assess is                                         |                                 |                                      |                              |                |                      | :                     | 41   |                        |      |                          | 1         |            |                                    |                                        |                                |             |  |  |
| Rei                                                                                       | rdy Pa                                                                                        | TCA Providers Remove    | Proposed terminatio                                                                                                    | Simproviders   Access is                                       | sue providers   (+)             |                                      |                              |                |                      |                       | • [  |                        |      |                          |           |            | III                                | ■ –                                    |                                | + V         |  |  |
| -                                                                                         |                                                                                               |                         |                                                                                                    | -                                                              |                                 |                                      |                              |                |                      |                       |      |                        |      | -                        |           | -          |                                    |                                        | $\sim$                         | TVE VV      |  |  |

STATE OF OPPORTUNITY. OF Health

The second tab of the workbook should include only those Part A providers that are proposed to be terminated:

|                | 🗜 5-0- 🗳                | AEDS Proposed Provider Termination Wrkbk.xlsx - Excel |                     |                             |                     |                |                  |                      |               |                               | Schips, Maureen (HEALTH) 📼 — |              |                        |               |           |                 |          |                          |                    |             |
|----------------|-------------------------|-------------------------------------------------------|---------------------|-----------------------------|---------------------|----------------|------------------|----------------------|---------------|-------------------------------|------------------------------|--------------|------------------------|---------------|-----------|-----------------|----------|--------------------------|--------------------|-------------|
| ile Home       | Insert Page Layout      | Formulas Data                                         | Review View H       | lelp 🛛 Tell me              | what you wan        | it to do       |                  |                      |               |                               |                              |              |                        |               |           |                 |          |                          |                    | Ŀ           |
| termat Pa      | Calibri                 |                                                       | = <b>_</b> ≫ - ₿ w  | rap Text<br>erge & Center 👻 | General<br>\$ • % • |                | nditional Format | Normal<br>as Check C | Ba<br>ell Exp | <mark>d</mark><br>planatory . | Good                         |              | Neutral<br>Linked Cell | Calcu<br>Note | lation    | →<br>Insert Del | × 👬      | ∑ AutoSum  ▼<br>↓ Fill ▼ | AZY P              | Share Webex |
| Clipboard      | Fo Fo                   | nt 5                                                  | Alignment           | G                           | Number              | r G            | matting ∗ Table  | ·                    |               |                               | Styles                       |              |                        |               |           | Ce              | lls 🗸    | Editir                   | a aller v Select v | Webex       |
|                |                         |                                                       |                     |                             |                     |                |                  |                      |               |                               | ,                            |              |                        |               |           |                 |          |                          | 5                  |             |
| 1 -            | $\times \checkmark f_x$ | ServicingState                                        |                     |                             |                     |                |                  |                      |               |                               |                              |              |                        |               |           |                 |          |                          |                    |             |
|                |                         |                                                       |                     |                             |                     |                |                  |                      |               |                               |                              |              |                        |               |           |                 |          |                          |                    |             |
| А              | в                       | с                                                     | D                   | E                           |                     | F              | G                | н                    | I             | J                             | к                            | L            | м                      | N             | 0         | Р               | Q        | R                        | S                  | т           |
| ServicingState | ServicingCountyFIPS     | ServicingCountySSA                                    | ServicingCountyName | ServicingSpecial            | ltyGroup Se         | ervicingSpecia | Ity NPI          | Name                 | <b>Phone</b>  | Address                       | City                         | <u>State</u> | Zip                    | CountyFIPS    | CountySSA | CountyName      | Latitude | Longitude                | GeoInfo            | MMIS        |
|                |                         |                                                       |                     |                             |                     |                |                  |                      |               |                               |                              |              |                        |               |           |                 |          |                          |                    |             |
|                |                         |                                                       |                     |                             |                     |                |                  |                      |               |                               |                              |              |                        |               |           |                 |          |                          |                    |             |
|                |                         |                                                       |                     |                             |                     |                |                  |                      |               |                               |                              |              |                        |               |           |                 |          |                          |                    |             |
|                |                         |                                                       |                     |                             |                     |                |                  |                      |               |                               |                              |              |                        |               |           |                 |          |                          |                    |             |
|                |                         |                                                       |                     |                             |                     |                |                  |                      |               |                               |                              |              |                        |               |           |                 |          |                          |                    |             |
|                |                         |                                                       |                     |                             |                     |                |                  |                      |               |                               |                              |              |                        |               |           |                 |          |                          |                    |             |
|                |                         |                                                       |                     |                             |                     |                |                  |                      |               |                               |                              |              |                        |               |           |                 |          |                          |                    |             |
|                |                         |                                                       |                     |                             |                     |                |                  |                      |               |                               |                              |              |                        |               |           |                 |          |                          |                    |             |
|                |                         |                                                       |                     |                             |                     |                |                  |                      |               |                               |                              |              |                        |               |           |                 |          |                          |                    |             |
|                |                         |                                                       |                     |                             |                     |                |                  |                      |               |                               |                              |              |                        |               |           |                 |          |                          |                    |             |
|                |                         |                                                       |                     |                             |                     |                |                  |                      |               |                               |                              |              |                        |               |           |                 |          |                          |                    |             |
|                |                         |                                                       |                     |                             |                     |                |                  |                      |               |                               |                              |              |                        |               |           |                 |          |                          |                    |             |
|                |                         |                                                       |                     |                             |                     |                |                  |                      |               |                               |                              |              |                        |               |           |                 |          |                          |                    |             |
|                |                         |                                                       |                     |                             |                     |                |                  |                      |               |                               |                              |              |                        |               |           |                 |          |                          |                    |             |
|                |                         |                                                       |                     |                             |                     |                |                  |                      |               |                               |                              |              |                        |               |           |                 |          |                          |                    |             |
|                |                         |                                                       |                     |                             |                     |                |                  |                      |               |                               |                              |              |                        |               |           |                 |          |                          |                    |             |
|                |                         |                                                       |                     |                             |                     |                |                  |                      |               |                               |                              |              |                        |               |           |                 |          |                          |                    |             |
|                |                         |                                                       |                     |                             |                     |                |                  |                      |               |                               |                              |              |                        |               |           |                 |          |                          |                    |             |
|                |                         |                                                       |                     |                             |                     |                |                  |                      |               |                               |                              |              |                        |               |           |                 |          |                          |                    | _           |
|                |                         |                                                       |                     |                             |                     |                |                  |                      |               |                               |                              |              |                        |               |           |                 |          |                          |                    |             |
|                |                         |                                                       |                     |                             |                     |                |                  |                      |               |                               |                              |              |                        |               |           |                 |          |                          |                    |             |
|                |                         |                                                       |                     |                             |                     |                |                  |                      |               |                               |                              |              |                        |               |           |                 |          |                          |                    |             |
|                |                         |                                                       |                     |                             |                     |                |                  |                      |               |                               |                              |              |                        |               |           |                 |          |                          |                    |             |
|                |                         |                                                       |                     |                             |                     |                |                  |                      |               |                               |                              |              |                        |               |           |                 |          |                          |                    |             |
|                |                         |                                                       |                     |                             |                     |                |                  |                      |               |                               |                              |              |                        |               |           |                 |          |                          |                    |             |
|                |                         |                                                       |                     |                             |                     |                |                  |                      |               |                               |                              |              |                        |               |           |                 |          |                          |                    |             |
|                |                         |                                                       |                     |                             |                     |                |                  |                      |               |                               |                              |              |                        |               |           |                 |          |                          |                    |             |
|                |                         |                                                       |                     |                             |                     |                |                  |                      |               |                               |                              |              |                        |               |           |                 |          |                          |                    |             |
|                |                         |                                                       |                     |                             |                     |                |                  |                      |               |                               |                              |              |                        |               |           |                 |          |                          |                    |             |
|                |                         |                                                       |                     |                             |                     |                |                  |                      |               |                               |                              |              |                        |               |           |                 |          |                          |                    |             |
|                |                         | Description of Assess                                 | · •                 |                             |                     |                |                  |                      | 1             | 1                             |                              |              |                        |               | 1         |                 | 1        | 1                        |                    |             |

of Health

The third tab of the workbook should include only those Part A providers that cannot be terminated as their termination would result in an access issue:

| toSave 💽 Off                                                |                       | [MC                                                                                              | [MCO-LOB] MMIS-MEDS Proposed Provider Termination Wrkbk.xlsx - Excel |                                                |               |            |                            |                      |                      |               |         |               |           |                     | Schips, Maureen (HEALTH) 🖻 — 🗇 |              |              |            |                                          |                         |                        |                           |
|-------------------------------------------------------------|-----------------------|--------------------------------------------------------------------------------------------------|----------------------------------------------------------------------|------------------------------------------------|---------------|------------|----------------------------|----------------------|----------------------|---------------|---------|---------------|-----------|---------------------|--------------------------------|--------------|--------------|------------|------------------------------------------|-------------------------|------------------------|---------------------------|
| Home I<br>Cut<br>Cut<br>Copy -<br>Format Paint<br>Clipboard | Insert Page Layout    | Formulas     Data       11 $A^* A^* =$ $\bullet$ $A^* A^* =$ $\bullet$ $A^* =$ $\bullet$ $A^* =$ | Review View<br>= & ≫ · et<br>= _ =   • = • = ↓<br>Alignmen           | Help Q Tell i<br>Wrap Text<br>Merge & Center 👻 | General       | ent to do  | Conditional<br>prmatting ▼ | Format as<br>Table • | Normal<br>Check Cell | Bad<br>Explar | atory   | Good<br>Input | Ne<br>Lin | eutral<br>hked Cell | Calculation Note               | on<br>v<br>v | Insert Delet | e Format   | ∑ AutoSum<br>↓ Fill *<br>♦ Clear *<br>Ec | Sort & F<br>Filter * Se | nd & Share<br>lect + W | E Webex<br>ile -<br>Vebex |
| <b>*</b>                                                    | × √ f <sub>x</sub> 5  | ServicingState                                                                                   |                                                                      |                                                |               |            |                            |                      |                      |               |         |               |           |                     |                                |              |              |            |                                          |                         |                        |                           |
| A                                                           | B                     | C                                                                                                | D<br>D                                                               |                                                | E             | F          | a cialta a                 | G                    | H                    | I             | J       | K             | L         | M                   | N                              | 0            | P            | Q          | R                                        | S                       | T                      |                           |
| ervicingstate                                               | ServicingCountyFIPS   | ServicingCountyss                                                                                | ServicingCountyr                                                     | ame servicingsp                                | pecialtyGroup | servicings | ecialty                    | PI                   | Name                 | Phone         | Address | City          | state     | ZID                 | CountyFIPS                     | Countyss     | ACountyNa    | ne Latitud | ellongitude                              | GeoInto                 | VIIVIIS                |                           |
|                                                             |                       |                                                                                                  |                                                                      |                                                |               |            |                            |                      |                      |               |         |               |           |                     |                                |              |              |            |                                          |                         |                        |                           |
|                                                             |                       |                                                                                                  |                                                                      |                                                |               |            |                            |                      |                      |               |         |               |           |                     |                                |              |              |            |                                          |                         |                        |                           |
|                                                             |                       |                                                                                                  |                                                                      |                                                |               |            |                            |                      |                      |               |         |               |           |                     |                                |              |              |            |                                          |                         |                        |                           |
|                                                             |                       |                                                                                                  |                                                                      |                                                |               |            |                            |                      |                      |               |         |               |           |                     |                                |              |              |            |                                          |                         |                        |                           |
|                                                             |                       |                                                                                                  |                                                                      |                                                |               |            |                            |                      |                      |               |         |               |           |                     |                                |              |              |            |                                          |                         |                        |                           |
|                                                             |                       |                                                                                                  |                                                                      |                                                |               |            |                            |                      |                      |               |         |               |           |                     |                                |              |              |            |                                          |                         |                        |                           |
|                                                             |                       |                                                                                                  |                                                                      |                                                |               |            |                            |                      |                      |               |         |               |           |                     |                                |              |              |            |                                          |                         |                        |                           |
|                                                             |                       |                                                                                                  |                                                                      |                                                |               |            |                            |                      |                      |               |         |               |           |                     |                                |              |              |            |                                          |                         |                        |                           |
|                                                             |                       |                                                                                                  |                                                                      |                                                |               |            |                            |                      |                      |               |         |               |           |                     |                                |              |              |            |                                          |                         |                        |                           |
|                                                             |                       |                                                                                                  |                                                                      |                                                |               |            |                            |                      |                      |               |         |               |           |                     |                                |              |              |            |                                          |                         |                        |                           |
|                                                             |                       |                                                                                                  |                                                                      |                                                |               |            |                            |                      |                      |               |         |               |           |                     |                                |              |              |            |                                          |                         |                        |                           |
|                                                             |                       |                                                                                                  |                                                                      |                                                |               |            |                            |                      |                      |               |         |               |           |                     |                                |              |              |            |                                          |                         |                        |                           |
|                                                             |                       |                                                                                                  |                                                                      |                                                |               |            |                            |                      |                      |               |         |               |           |                     |                                |              |              |            |                                          |                         |                        |                           |
|                                                             |                       |                                                                                                  |                                                                      |                                                |               |            |                            |                      |                      |               |         |               |           |                     |                                |              |              |            |                                          |                         |                        |                           |
|                                                             |                       |                                                                                                  |                                                                      |                                                |               |            |                            |                      |                      |               |         |               |           |                     |                                |              |              |            |                                          |                         |                        |                           |
|                                                             |                       |                                                                                                  |                                                                      |                                                |               |            |                            |                      |                      |               |         |               |           |                     |                                |              |              |            |                                          |                         |                        |                           |
|                                                             |                       |                                                                                                  |                                                                      |                                                |               |            |                            |                      |                      |               |         |               |           |                     |                                |              |              |            |                                          |                         |                        |                           |
|                                                             |                       |                                                                                                  |                                                                      |                                                |               |            |                            |                      |                      |               |         |               |           |                     |                                |              |              |            |                                          |                         |                        |                           |
|                                                             |                       |                                                                                                  |                                                                      |                                                |               |            |                            |                      |                      |               |         |               |           |                     |                                |              |              |            |                                          |                         |                        |                           |
|                                                             |                       |                                                                                                  |                                                                      |                                                |               |            |                            |                      |                      |               |         |               |           |                     |                                |              |              |            |                                          |                         |                        |                           |
|                                                             |                       |                                                                                                  |                                                                      |                                                |               |            |                            |                      |                      |               |         |               |           |                     |                                |              |              |            |                                          |                         |                        |                           |
|                                                             |                       |                                                                                                  |                                                                      |                                                |               |            |                            |                      |                      |               |         |               |           |                     |                                |              |              |            |                                          |                         |                        |                           |
|                                                             |                       |                                                                                                  | <b>\</b>                                                             | <b>\</b>                                       |               |            |                            |                      |                      |               |         |               |           |                     |                                |              |              |            |                                          |                         |                        |                           |
|                                                             |                       |                                                                                                  |                                                                      | $\sim$                                         |               |            |                            |                      |                      |               |         |               |           |                     |                                |              |              |            |                                          |                         |                        |                           |
|                                                             |                       |                                                                                                  |                                                                      |                                                |               |            |                            |                      |                      |               |         |               |           |                     |                                |              |              |            |                                          |                         |                        |                           |
|                                                             |                       |                                                                                                  |                                                                      |                                                |               |            |                            |                      |                      |               |         |               |           |                     |                                |              |              |            |                                          |                         |                        |                           |
|                                                             |                       |                                                                                                  |                                                                      |                                                |               |            |                            |                      |                      |               |         |               |           |                     |                                |              |              |            |                                          |                         |                        |                           |
|                                                             |                       |                                                                                                  |                                                                      |                                                | <b>`</b>      |            |                            |                      |                      |               |         |               |           |                     |                                |              |              |            |                                          |                         |                        |                           |
|                                                             |                       |                                                                                                  |                                                                      |                                                |               |            |                            |                      |                      |               |         |               |           |                     |                                |              |              |            |                                          |                         |                        |                           |
|                                                             |                       |                                                                                                  |                                                                      |                                                | <b>```_</b>   |            |                            |                      |                      |               |         |               |           |                     |                                |              |              |            |                                          |                         |                        |                           |
| Der                                                         | t A Browiders Removes | Broposed term                                                                                    | instian providers                                                    | A                                              | and all some  | 0          |                            |                      |                      |               |         |               |           |                     |                                |              |              |            |                                          |                         |                        |                           |

Department of Health

- The headers of the workbook are identical on each tab.
- Information needed for each header can be found on the quarterly submission in Quest.

| Aut         | oSave 💽 Off                        | 🔒 🕤 👌 🦉 🕫           |                    |                                   | MMIS-MEDS Propo                          | sed Provider                     |                              | , +,              | Schi          | ips, Maureen ( | (HEALTH)           | Ē                     |                        |                     |                |                 |         |                                    |          |                       |         |           |
|-------------|------------------------------------|---------------------|--------------------|-----------------------------------|------------------------------------------|----------------------------------|------------------------------|-------------------|---------------|----------------|--------------------|-----------------------|------------------------|---------------------|----------------|-----------------|---------|------------------------------------|----------|-----------------------|---------|-----------|
| File        | Home                               | Insert Page Layout  | Formulas Data      | Review View Hel                   | p 🛛 🖓 Tell me what you wan               | t to do                          |                              |                   |               |                |                    |                       |                        |                     |                |                 |         |                                    |          |                       |         | 6         |
| Paste       | K Cut<br>E⊡ Copy →<br>✓ Format Pai | nter B I U -        |                    | ≡ 📄 ≫ - eb Wraj<br>≡ = 🔄 🖭 🖽 Merg | p Text General<br>ge & Center * \$ * % * | ← 0 .00<br>.00 → 0<br>Formatting | nal Format as<br>g * Table * | ormal<br>eck Cell | Bad<br>Explan | atory          | Good<br>Followed I | Neı<br>Ну <u>Н</u> ур | ıtral<br><u>erlink</u> | Calculatic<br>Input | >n ▲<br>▼<br>▼ | Insert Delete F | Format  | ∑ AutoSum<br>↓ Fill +<br>ぐ Clear + | Sort & F | Find & the select * T | Share W | +<br>ebex |
|             | Clipboard                          | Fa Font             | G .                | Alignment                         | ra Number                                | 5                                |                              |                   |               | Style          | s                  |                       |                        |                     |                | Cells           |         | E                                  | diting   |                       | Webex   |           |
| 021         |                                    | X V fx              |                    |                                   |                                          |                                  |                              |                   |               |                |                    |                       |                        |                     |                |                 |         |                                    |          |                       |         |           |
|             |                                    |                     |                    |                                   |                                          |                                  |                              |                   |               |                |                    |                       |                        |                     |                |                 |         |                                    |          |                       |         |           |
|             | А                                  | в                   | С                  | D                                 | E                                        | F                                | G                            | н                 | I             | J              | К                  | L                     | М                      | N                   | 0              | Р               | Q       | R                                  | S        | Т                     | r       | U         |
| 1 <u>Se</u> | rvicingState                       | ServicingCountyFIPS | ServicingCountySSA | ServicingCountyName               | ServicingSpecialtyGroup                  | ServicingSpecialty               | NPI                          | Name              | <b>Phone</b>  | Address        | <u>City</u>        | <u>State</u>          | Zip                    | CountyFIPS          | CountySSA      | CountyName      | Latitud | e Longitude                        | GeoInfo  | MMIS                  |         |           |
| 2           |                                    |                     |                    |                                   |                                          |                                  |                              |                   |               |                |                    |                       |                        |                     |                |                 |         |                                    |          |                       |         |           |
| 3           |                                    |                     |                    |                                   |                                          |                                  |                              |                   |               |                |                    |                       |                        |                     |                |                 |         |                                    |          |                       |         |           |
| 4           |                                    |                     |                    |                                   |                                          |                                  |                              |                   |               |                |                    |                       |                        |                     |                |                 |         |                                    |          |                       |         |           |
| 5           |                                    |                     |                    |                                   |                                          |                                  |                              |                   |               |                |                    |                       |                        |                     |                |                 |         |                                    |          |                       |         |           |
| 6           |                                    |                     |                    |                                   |                                          |                                  |                              |                   |               |                |                    |                       |                        |                     |                |                 |         |                                    |          |                       |         |           |
| 7           |                                    |                     |                    |                                   |                                          |                                  |                              |                   |               |                |                    |                       |                        |                     |                |                 |         |                                    |          |                       |         |           |

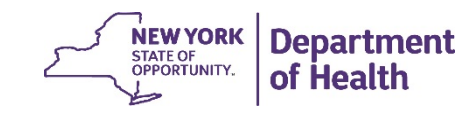

## Accessing Reports in Quest

- 1. Select Q4 2018 version of the "Schedule" box
- 2. Select the applicable MCO in the "Issuer" box
  - All lines of business should show
- 3. Select the line of business needed on the appropriate pie chart
- 4. After selecting line of business, click "View Details By Specialty"
- 5. Click download symbol (cloud with arrow inside) in blue bar
- 6. Under "Create Downloadable Report" click on "Providers" & select "Network Providers" from the drop down
- 7. Click "Generate"
- 8. Click "My Downloads" in top right corner of same page
- 9. Click on the blue file name to download the Excel sheet
- 10. The file will be in the format requested in the Workbook with the same column headings

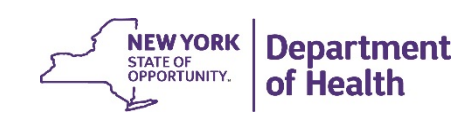

# Stay Tuned

- DOH will review each MCO's workbook and provide next steps
- For questions on the process described in this webinar, contact the following:
  - Mainstream Medicaid MCOs: Maureen Schips (<u>maureen.schips@health.ny.gov</u>) and cc DHPCO Plan Manager
  - MLTC Plans: Meredith Walker (<u>meredith.walker@health.ny.gov</u>)
- Next webinar slated for April

Reminder: Do not terminate any providers in your network at this time

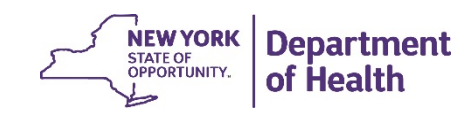